| SA | 1309 | 9-C      |     |           |              |    |    |    |    |     |    |    |   |   |   |     |   |   |   |   |   |
|----|------|----------|-----|-----------|--------------|----|----|----|----|-----|----|----|---|---|---|-----|---|---|---|---|---|
| ٠  | ٠    | ٠        | ٠   | ٠         | ٠            | ٠  | ٠  | ٠  | ٠  | ٠   | ٠  | ٠  | ٠ | ٠ | ٠ | ٠   | ٠ | ٠ | ٠ | ٠ | J |
| ٠  | ٠    | ٠        | ٠   | ٠         | ٠            | ٠  | ٠  | ٠  | ٠  | ٠   | ٠  | ٠  | ٠ | ٠ | ٠ | ٠   | ٠ | ٠ | ٠ | ٠ |   |
| ٠  | ٠    | ٠        | ٠   | •         | •            | ٠  | ٠  | •  | •  | •   | •  | ٠  | • | • | • | •   | • | ٠ | • | ٠ |   |
| •  | •    | •        | •   | •         | •            | •  | •  | •  | •  | •   | •  | •  | • | • | • | •   | • | • | • | • |   |
|    |      |          |     | -         | -            | -  | -  | -  | -  | -   | -  | -  | - | - | - | -   |   |   |   |   |   |
| 1  | fr   | <u> </u> | (   | ٦         |              | 12 |    | 7  |    |     |    |    |   |   |   |     |   |   |   |   |   |
| J  | Л    | _        | C   |           | U            | 4  | 1  |    |    |     |    |    |   |   |   |     |   |   |   |   |   |
|    | _    |          |     |           | -            | _  |    |    | ,  |     | L  |    | " |   |   | L** |   |   |   |   |   |
|    |      | 1        | 2   |           |              |    |    | 2  | -  |     | Γ  |    | J | 1 |   |     |   |   |   |   |   |
|    |      |          | -   |           |              |    |    |    |    |     |    |    |   |   |   |     |   |   |   |   |   |
| 1  | 禾    | 此        | 書   | <b>IJ</b> |              |    |    |    |    |     |    |    |   |   |   |     |   |   |   |   |   |
|    |      |          |     |           |              |    |    |    |    |     |    |    |   |   |   |     |   |   |   |   |   |
|    |      |          |     |           |              |    |    |    |    |     |    |    |   |   |   |     |   |   |   |   |   |
| •  | •    | •        | •   | •         | •            | •  |    | •  |    | •   |    |    |   |   | • | •   | • | • | • | • |   |
| ٠  | ٠    | •        | •   | •         | •            | •  | •  | •  | •  | •   | •  | •  | • | • | • | •   | • | • | ٠ | ٠ |   |
| ٠  | ٠    | •        | •   | •         | •            | •  | •  | •  | •  | •   | •  | •  | • | • | • | •   | • | • | ٠ | ٠ |   |
| F  | \++  | 'n       | ./  | 10        | 4            |    |    | 20 |    |     | ~  | ir |   |   |   |     |   |   |   |   |   |
| I  | ILL  | μ        | .// | 'e        | <sup>U</sup> | lU | .( | jċ | IS | 51( | י. | ۱Ĺ | ) |   |   |     |   |   |   |   |   |

### 目 次

| 1. | キーについて                      | З |
|----|-----------------------------|---|
| 2. | 電源 ON/OFF、オートパワーオフ、エラーメッセージ | 5 |
| з. | モードの説明と例題                   | 6 |

CASIO

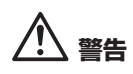

付属のディスクはCD-BOMです。CDプレーヤーでは再生しないでください。 音量によって、耳に障害を被ったり、スピーカーが破損する恐れがあります。

#### 取扱説明書を読むには

取扱説明書を読むには、Adobe® Beader®が必要です。インストールしていない場 合は、アドビシステムズ社のウェブサイトからダウンロードしてください。

本書はお読みになった後も大切に保管してください。 本機をご使用になる前に、必ず、本書の「安全上のご注意」をお読みください。

本書に記載の会社名、製品名は各社の商標または登録商標です。

このたびは、カシオグラフ関数電卓 fx-CG20をお買い上げいただきありがとうご ざいます。

本書ではfx-CG20の基本となる操作を例題を通して説明しています。 本機の使い方をより早く容易にご理解いただくためにお役立てください。

なお、詳しい操作方法につきましては、付属のCD-ROMに入っている取扱説明書 (PDFファイル形式)をご覧ください。

### 安全上のご注意

このたびは本機をお買い上げいただきまして、誠にありがとうございます。 ご使用になる前に、この「安全上のご注意」をよくお読みの上、正しくお使いください。

#### 絵表示の意味

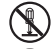

◎記号は「してはいけないこと」を意味しています(左の例は分解禁止)。

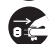

●記号は「しなければならないこと」を意味しています(左の例は電源 プラグをコンセントから抜く)。

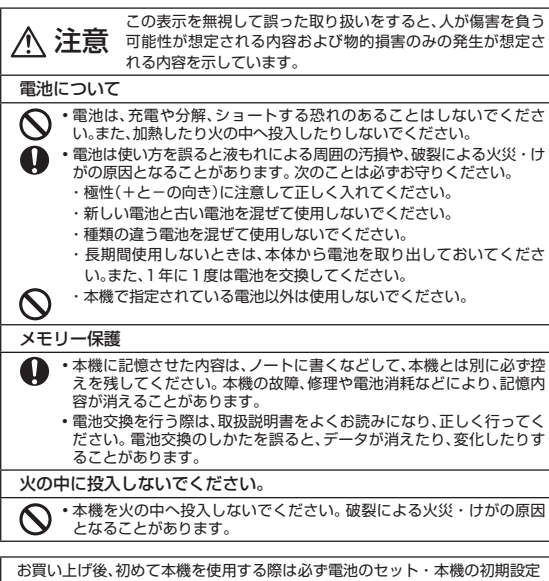

# その他の使用上のご注意

- ・極端な温度条件下での使用や保管は避けてください。 低温では表示の応答速度が遅くなったり、点灯しなくなったり、電池寿命が短くなったりします。また、直射日光の当たる場所や窓際または暖房器具の近くなど、 極端に温度が高くなる場所には置かないでください。 ケースの変色や変形、または電子回路の故障の原因になります。
- ・湿気やほこりの多い場所での使用や保管は避けてください。
   水が直接かかるような使用は避けるとともに、湿気やほこりにも十分ご注意ください。電子回路の故障の原因になります。
- ・落としたり、強いショックを与えないでください。
- ・「ひねり」や「曲げ」を与えないでください。
- ・分解しないでください。
- ・お手入れの際は、乾いた柔らかい布をご使用ください。特に表示部は傷がつきやすいので軽くふいてください。

特に汚れがひどい場合は、中性洗剤液に浸した布を固くしぼっておふきください。 なお、シンナーやベンジンなどの揮発性溶剤は使用しないでください。キーの上の 文字が消えたり、ケースにシミをつけてしまう恐れがあります。

- 本書の内容に関しては、将来予告なしに変更することがあります。
   本書の内容については万全を期して作成いたしましたが、万一ご不審な点や 誤りなど、お気づきのことがありましたらご連絡ください。
   本書の一部または全部を無断で複写することは禁止されています。また、個人 としてご利用になるほかは、著作権法上、当社に無断では使用できませんので ご注意ください。
   本書中の表示例は、印刷のため実物と異なることがあります。
   本書および本機使用や故障により生じた損害、逸失利益または第三者からの いかなる請求につきましても当社では一切その責任を負えませんので、あら かじめご了承ください。
   故障、修理、電池交換等に起因するデータの消去による損害および逸失利益等 につきましては、当社では一切その責任を負えませんので、あらかじめご了承 ください。
- 何らかの要因により本機が正常に動作しなくなった場合は、RESTARTボタンを先の細い棒などで軽く押して本体をイニシャライズしてみてください。ただし、本体のデータがすべて消えてしまう恐れがあります。
- 外観にスジのように見える箇所は、プラスチックを成形するときに発生する"ウェルドライン"と呼ばれるものです。ご使用には支障ありません。

を行ってください。

### フロントカバーの取り付け/取り外し

• フロントカバーを取り外す

本機を使うときは、本機前面からフロントカバーを取り外します。 取り外したフ ロントカバーは、本機背面に取り付けることができます。

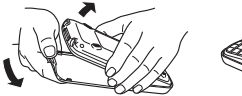

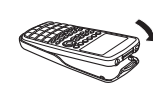

• フロントカバーを取り付ける

本機を使わないときは、フロントカバーを本機前面に取り付けてください。

#### 重要

本機を使わないときは必ず、フロントカバーを本機前面に取り付けてください。誤って Eのキーが押されて本機の電源が入ると、電池消耗の原因になります。

### ご購入後、初めてご使用になるときは

工場出荷時、本機には電池がセットされていません。

ご購入後、本機を初めてご使用になる前に、次の手順に従って電池のセットと各種の 初期設定を行ってください。

1. 誤って IPM を押さないように本機前面にフロントカバーを取り付け、裏返しま す。 図の①の部分に指をかけて裏ブタを引き起こし、取り外します。

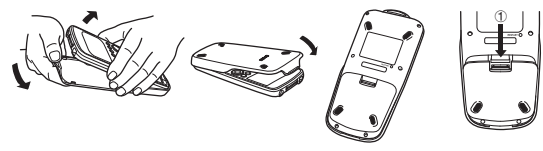

- 2. 同梱されている4本の電池をセットします。
  - ・電池の極性(プラスとマイナス)に注意して、正しくセットして ください。

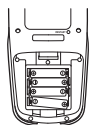

- 裏ブタ下部の突起を本体側②の位置の窪みに挿し、裏ブタを閉じます。
  - ・自動的に電源がオンになります。

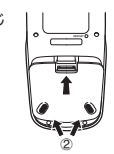

本機を表に向けて、フロントカバーを取り外します。
 右のような"Message Language" (メッセージ言語)画面が表示されているのをご確認ください。

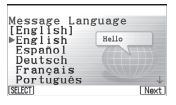

- 5. <a></a>
  5. <a></a>
  7. <a></a>
  7. <a></a>
  7. <a></a>
  7. <a></a>
  7. <a></a>
  7. <a></a>
  7. <a></a>
  7. <a></a>
  7. <a></a>
  7. <a></a>
  7. <a></a>
  7. <a></a>
  7. <a></a>
  7. <a></a>
  7. <a></a>
  7. <a></a>
  7. <a></a>
  7. <a></a>
  7. <a></a>
  7. <a></a>
  7. <a></a>
  7. <a></a>
  7. <a></a>
  7. <a></a>
  7. <a></a>
  7. <a></a>
  7. <a></a>
  7. <a></a>
  7. <a></a>
  7. <a></a>
  7. <a></a>
  7. <a></a>
  7. <a></a>
  7. <a></a>
  7. <a></a>
  7. <a></a>
  7. <a></a>
  7. <a></a>
  7. <a></a>
  7. <a></a>
  7. <a></a>
  7. <a></a>
  7. <a></a>
  7. <a></a>
  7. <a></a>
  7. <a></a>
  7. <a></a>
  7. <a></a>
  7. <a></a>
  7. <a></a>
  7. <a></a>
  7. <a></a>
  7. <a></a>
  7. <a></a>
  7. <a></a>
  7. <a></a>
  7. <a></a>
  7. <a></a>
  7. <a></a>
  7. <a>
  7. <a>
  7. <a></a>
  7. <a></a>
  7. <a></a>
  7. <a></a>
  7. <a></a>
  7. <a></a>
  7. <a></a>
  7. <a></a>
  7. <a></a>
  7. <a></a>
  7. <a></a>
  7. <a></a>
  7. <a></a>
  7. <a>
  7. <a>
  7. <a>
  7. <a>
  7. <a>
  7. <a>
  7. <a>
  7. <a>
  7. <a>
  7. <a>
  7. <a>
  7. <a>
  7. <a>
  7. <a>
  7. <a>
  7. <a>
  7. <a>
  7. <a>
  7. <a>
  7. <a>
  7. <a>
  7. <a>
  7. <a>
  7. <a>
  7. <a>
  7. <a>
  7. <a>
  7. <a>
  7. <a>
  7. <a>
  7. <a>
  7. <a>
  7. <a>
  7. <
  - 選択した言語を確認するポップアップウインドウが表示されるので、EXT を 押します。
- (Next)を押して、"Display Settings"(表示設定) 画面を表示させます。

| Display Settings |
|------------------|
| Backlight Level  |
| Dark∢⊗3/5⊗►Light |
| INITIAL Nex      |
|                  |

- 7. 画面を暗くするには ④ を、明るくするには を押 します。
  - ・ FI (INITIAL)を押すと初期設定の明るさに戻ります。
- 8. FB (Next)を押して、"Power Properties" (電源設定) 画面を表示させます。

| B<br>Power Pro | perties              |
|----------------|----------------------|
| Auto Powe      | r Off<br>:10 Min.    |
| Backlight      | Duration<br>:30 Sec. |
| [10Min][60Min] | Next                 |

9. オートパワーオフ時間を指定します。

•10分にするには F1(10Min)を、60分にするには F2(60Min)を押します。

10. **(Next)を押して、"Battery Settings"**(電池設 定)画面を表示させます。

| Battery Se                                                                                                    | ttings<br>batteries]                                                                                                    |
|----------------------------------------------------------------------------------------------------|----------------------------------------------------------------------------------------------------|
| Alkaline                                                                                                    | batteries                                                                                                    |
| N I - MII                                                                                                    |                                                                                                    |
|                                                                                                    |                                                                                                    |
| Contraction of the local division of the local division of the loc | CHECK OF THE OWNER OF THE OWNER OWNER OF THE OWNER OF THE OWNER OF THE OWNER OF THE OWNER OF THE OWNER OF THE OWNER OF THE OWNER OWNER OWNER OF THE OWNER OWNER OWNER OWNER OWNER OWNER OWNER OWNER OWNER OWNER OWNER OWNER OWNER OWNER OWNER OWNER OWNER OWNER OWNER OWNER OWNER OWNER OWNER OWNER OWNER OWNER OWNER OWNER OWNER OWNER OWNER OWNER OWNER OWNER OWNER OWNER OWNER OWNER OWNER OWNER OWNER OWNER OWNER OWNER OWNER OWNE |

WARNING!

Battery capacity detection depends

on battery type. OK? Yes:[F1] No:[F6]

- 11. ▲/ を使って本機にセットした電池の種類を反転させ、

   転させ、団(SELECT)を押します。
  - ・付属の電池を使用する場合は "Alkaline batteries"を選択してください。
  - 「I (SELECT)を押すと、選択した設定で良いかを 確認するダイアログが表示されます。
- 12. 設定を確定して良い場合は (FI) (Yes) を、設定をキャ ンセルして"Battery Settings" 画面に戻るには (FB (No)を押します。
  - FI (Yes)を押すと"Battery Settings"画面に戻り、FB (Finish)が選択できる状態になります。
- 13. FB(Finish)を押して設定を終了します。

メインメニュー画面が表示されます。

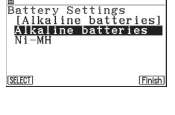

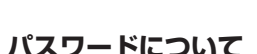

本機は電源を切ったときの画面に任意の名前(ユーザー名、所属名)を表示する機能 があります。この機能を使うには、パスワードの登録が必要です。

登録したパスワードを忘れてしまうと、ユーザー名の変更 / 削除ができなくなって しまいます。パスワードを忘れてしまった場合に備えて、下記の記入欄やメモなどに 設定したパスワードを控え、大切に保管してください。

この機能の詳細は、fx-CG20ソフトウェア取扱説明書の12-5ページを参照してください。

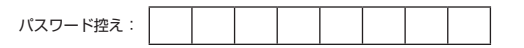

1. キーについて

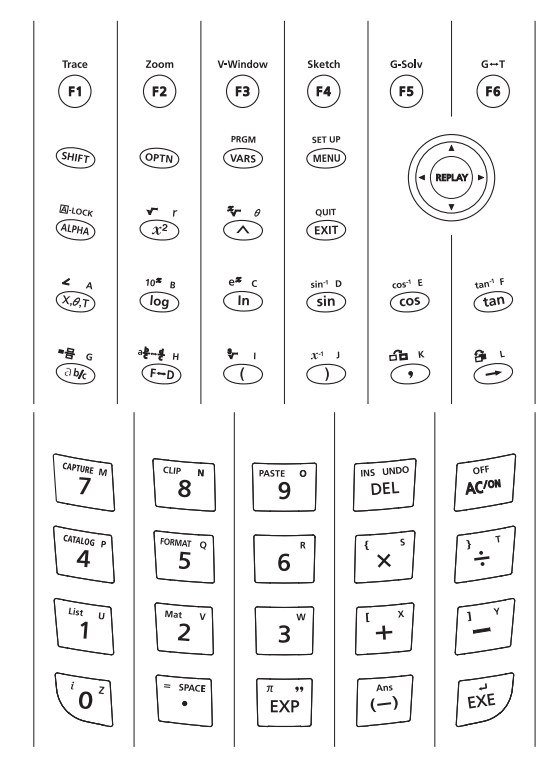

キーインデックス

・下記にある参照ページは、fx-CG20ソフトウェア取扱説明書のページです。

| +-                              | 直接押して使う機能                                     | BHT を押してから使う機能                                                                                                 | ₩₩ を押して<br>から使う機能       |
|---------------------------------|-----------------------------------------------|----------------------------------------------------------------------------------------------------|-------------------------|
| Trace                           | ファンクションメニューの 1 を<br>選択します。                    | トレース機能を実行します<br>(5-43ページ)。                                                                                     |                         |
| Zoom                            | ファンクションメニューの2 を<br>選択します。                     | ズーム機能を実行します(5-6<br>ページ)。                                                                                       |                         |
| V-Window                        | ファンクションメニューの3 を<br>選択します。                     | ビューウインドウ設定画面を<br>表示します(5-4ページ)。                                                                                |                         |
| Sketch                          | ファンクションメニューの4 を<br>選択します。                     | スケッチ機能を実行します<br>(5-42ページ)。                                                                                     |                         |
| G-Solv                          | ファンクションメニューの5 を<br>選択します。                     | G-Solve (グラフ解析)を実行し<br>ます(5-46ページ)。                                                                            |                         |
| G⇔T<br><b>F6</b>                | ファンクションメニューの6 を<br>選択します。                     | グラフィック表示とテキスト<br>表示を切り替えます(5-2ペー<br>ジ、5-28ページ)。                                                                |                         |
| SHIFT                           | 他のキーのSHIFT機能を使うと<br>きに押します(1-2ページ)。           |                                                                                                    |                         |
| OPTN                            | オプションメニューを表示しま<br>す(1-24ページ)。                 |                                                                                                    |                         |
| VARS                            | 変数データメニューを表示しま<br>す(1-25ページ)。                 | プログラム命令メニューを<br>表示します(1-27ページ)。                                                                                |                         |
| SET UP                          | メインメニュ <i>ー</i> を表示します<br>(1-2ページ)。           | セットアップ画面を表示しま<br>す(1-28ページ)。                                                                                   |                         |
| ALPHA                           | アルファベットを入力するとき<br>に押します(1-2ページ)。              | 連続してアルファベットを入<br>力できる状態になります(2-8<br>ページ)。                                                                      |                         |
| √ r<br><b>(X</b> <sup>2</sup> ) | 数の二乗を入力します(2-15<br>ページ)。                      | 数の平方根を入力します<br>(2-15ページ)。                                                                                      | 記号 <i>r</i> を入力<br>します。 |
| x√- θ                           | 2 つの数(x、y)の間で押して、x<br>のy乗を入力します(2-15ペー<br>ジ)。 | 自然入出力モードでは:<br>教科書通りの書式×√ (「√」)を<br>入力します。<br>ライン入出力モードでは:<br>2 つの数(x,y)の間で押して、y<br>のx乗根を入力します。<br>(2-15ページ参照) | 記号 <i>θ</i> を入力<br>します。 |
|                                 | ひとつ前の画面に戻ります。                                 | 現在のモードの初期表示に戻り<br>ます。                                                                                          |                         |

| -                                              |                                                                                                    |                                                                                              |                     |
|------------------------------------------------|----------------------------------------------------------------------------------------------------|----------------------------------------------------------------------------------------------|---------------------|
| +-                                             | 直接押して使う機能                                                                                                    | 国町 を押してから使う機能                                                                                | MHA を押して     から使う機能 |
| ۲                                              | カーソルを上に移動します。<br>面をスクロールします。トレー<br>スモードで、ひとつ前の機能に<br>切り替えます。                                                     | <b>eActivity</b> モード、 <b>Run-</b><br><b>Matrix</b> モード(自然入出力モー<br>ド)で、画面を上に一画面分スク<br>ロールします。 |                     |
| ۲                                              | カーソルを下に移動します。画<br>面をスクロールします。トレー<br>スモードで、次の機能に切り替<br>えます。                                                       | <b>eActivity</b> モード、 <b>Run-</b><br><b>Matrix</b> モード(自然入出力モー<br>ド)で、画面を下に一画面分スク<br>ロールします。 |                     |
| ۲                                              | カーソルを左に移動します。画<br>面をスクロールします。回キー<br>を押した後では、計算式を最後<br>から表示します。                                                   | コントラストを薄くします。                                                                                |                     |
| ۲                                              | カーソルを右に移動します。画<br>面をスクロールします。回キー<br>を押した後では、計算式を最初<br>から表示します。                                                   | コントラストを濃くします。                                                                                |                     |
| ∠ A<br>(X, <i>θ</i> ,T                         | 変数X、θ、Tを入力します(1-15<br>ページ)。                                                                                      | 複素数の極座標演算子(∠)を入<br>力します(2-32ページ)。                                                            | 文字 A を入力<br>します。    |
| 10 <sup>x</sup> B                              | 常用対数を入力します(2-15<br>ページ)。                                                                                         | 10の指数を入力します。                                                                                 | 文字 Bを入力<br>します。     |
| e <sup>x</sup> C                               | 自然対数を入力します。                                                                                                    | eの指数を入力します。                                                                                  | 文字Cを入力<br>します。      |
| sin <sup>-1</sup> D                            | 三角関数(sin)を入力します<br>(2-14ページ)。                                                                                    | 逆三角関数(sin <sup>-1</sup> )を入力します<br>(2-14ページ)。                                                | 文字 D を入力<br>します。    |
| COS <sup>-1</sup> E                            | 三角関数(cos) を入力します<br>(2-14ページ)。                                                                                   | 逆三角関数(cos <sup>-1</sup> )を入力しま<br>す。                                                         | 文字 Eを入力<br>します。     |
| tan-1 F                                        | 三角関数(tan)を入力します。                                                                                                 | 逆三角関数(tan-¹)を入力しま<br>す。                                                                      | 文字 Fを入力<br>します。     |
| -⊟ G<br><i>a</i> ½                             | 自然入出力モードでは:<br>教科書通りの書式(금)を入力しま<br>す(2-1ページ,2-21ページ)。<br>ライン入出力モードでは:<br>2つの数(x,y)の間に入れて、x/<br>yを入力します(2-21ページ)。 | 帯分数を入力します(2-21ペー<br>ジ)。(自然入出力モードの場合<br>のみ)                                                   | 文字 Gを入力<br>します。     |
| <sup>a <u>b</u>,∗<u>d</u><br/><b>F+D</b></sup> | 分数表示と小数表示を切り替えま<br>す(1-21ページ、2-21ページ)。                                                                           | 仮分数表示と帯分数表示を切り<br>替えます(2-21ページ)。                                                             | 文字 Hを入力<br>します。     |
| °√_ I                                          | カッコ <sup>*</sup> ( "を入力します(2-1<br>ページ)。                                                                          | 立方根を入力します。                                                                                   | 文字 Iを入力<br>します。     |

| +-              | 直接押して使う機能                                                                        | 国町 を押してから使う機能                                                                                      | ₩₩ を押して<br>から使う機能                  |
|-----------------|----------------------------------------------------------------------------------|----------------------------------------------------------------------------------------------------|------------------------------------|
| x-1 J           | 閉じカッコ")"を入力します<br>(2-1ページ)。                                                      | -1 乗(逆数)を入力します。                                                                                    | 文字 Jを入力<br>します。                    |
| <u>а</u> к<br>Э | コンマを入力します。                                                                       | eActivity内で起動したアブリ<br>ケーションから他のアプリケー<br>ションに移ります(10-17ペー<br>ジ)。(eActivityでのみ有効)                    | 文字Kを入力<br>します。                     |
| ≘∎<br>⊢         | 変数メモリーに数値を保存しま<br>す(2-7ページ)。                                                     | eActivity画面とeActivity内で<br>起動したアプリケーションの画<br>面を切り替えます(10-16ペー<br>ジ)。(eActivityでのみ有効)               | 文字Lを入力<br>します。                     |
| CAPTURE M       | 数字7を入力します。                                                                       | 画面をキャプチャーメモリーに<br>保存します(1-32ページ)。                                                                  | 文字 Mを入力<br>します。                    |
| CLIP N          | 数字8を入力します。                                                                       | クリップボードの範囲指定状態<br>になります(1-11ページ)。                                                                  | 文字 Nを入力<br>します。                    |
| PASTE O         | 数字9を入力します。                                                                       | クリップボードの文字列をペー<br>ストします(1-11ページ)。                                                                  | 文字 Oを入力<br>します。                    |
| INS UNDO        | 挿入モードでは:カーソル位置<br>の直前の1文字を削除します。<br>上書きモードでは:カーソル位<br>置の1文字を削除します。<br>(1-8ページ参照) | 自然入出力モードでは:<br>計算式の一部を関数内に取り込<br>みます(1-17ページ)。<br>ライン入出力モードでは:<br>挿入モードと上書きモードを切<br>り替えます(1-7ページ)。 | UNDO機能を<br>実行します<br>(1-18ペー<br>ジ)。 |
| OFF             | 電源をONにします。<br>表示をクリアーします。                                                        | 電源をOFFにします。                                                                                        |                                    |
| CATALOG P       | 数字4を入力します。                                                                       | カタログ機能リストを表示しま<br>す(1-12ページ)。                                                                      | 文字Pを入力<br>します。                     |
| FORMAT Q        | 数字5を入力します。                                                                       | フォーマットダイアログを表示し<br>ます(5-3ページ、5-13ページ)。                                                             | 文字 Qを入力<br>します。                    |
| 6               | 数字6を入力します。                                                                       |                                                                                                    | 文字 Rを入力<br>します。                    |
| K S             | 乗算記号を入力します(2-1ペー<br>ジ)。                                                          | カッコ"{"を入力します。                                                                                      | 文字Sを入力<br>します                      |
| } ⊺<br>         | 除算記号を入力します(2-1ペー<br>ジ)。                                                          |                                                                                                    | 文字 Tを入力<br>します。                    |
| List U          | 数字1を入力します。                                                                       | Listコマンドを入力します(3-2<br>ページ)。                                                                        | 文字 Uを入力<br>します。                    |
| Mat V           | 数字2を入力します。                                                                       | Matコマンドを入力します<br>(2-45ページ)。                                                                        | 文字 Vを入力<br>します。                    |

| +-         | 直接押して使う機能                            | BHT を押してから使う機能                           | ₩₩ を押して<br>から使う機能                              |
|------------|--------------------------------------|------------------------------------------|------------------------------------------------|
| 3          | 数字3を入力します。                           |                                          | 文字 Wを入力<br>します。                                |
| ι ×        | 加算記号を入力します(2-1ペー<br>ジ)。<br>正数を入力します。 | カッコ"["を入力します。                            | 文字 X を入力<br>します。                               |
| ) Y        | 減算記号を入力します。<br>負数を入力します。             | 閉じカッコ"]"を入力します。                          | 文字 Y を入力<br>します。                               |
| i z<br>O   | 数字0を入力します。                           | 虚数単位を入力します(2-32<br>ページ)。                 | 文字 Z を入力<br>します。                               |
| = SPACE    | 小数点を入力します。                           | 記号 = を入力します。                             | 空白を入力し<br>ます。                                  |
| π "<br>EXP | 指数記号を入力します(2-1ペー<br>ジ)。              | 円周率の値を入力します(2-14<br>ページ)。<br>記号 πを入力します。 | ダブルクォー<br>テーションマ<br>ークを入力し<br>ます (2-8ペ<br>ージ)。 |
| Ans<br>(-) | 負数を入力します(2-1ページ)。                    | 最新の計算結果を呼び出します<br>(2-10ページ)。             |                                                |
| بہ<br>EXE  | 計算結果を表示します。                          | 改行します。                                   |                                                |

### 2. 電源 ON/OFF、オートパワーオフ、 エラーメッセージ

#### 電源 ON/OFF

電源を入れるときは 心のキーを押します。 電源を切るときには (SMF) 心の (OFF)とキーを押します。

#### オートパワーオフ

本機は、10分間利用されなかったときは、自動的に電源を切ります。 自動的に電源を切る時間は10分と60分を選択できます。 SystemモードのAPO設定で行います。

#### エラーメッセージ

本機の限界を超える演算を実行しようとしたり、不適切な入力を行ったりすると、エ ラーメッセージが表示されます。この場合は、EXIIキーを押した後、間違いを修正し て再度実行します。

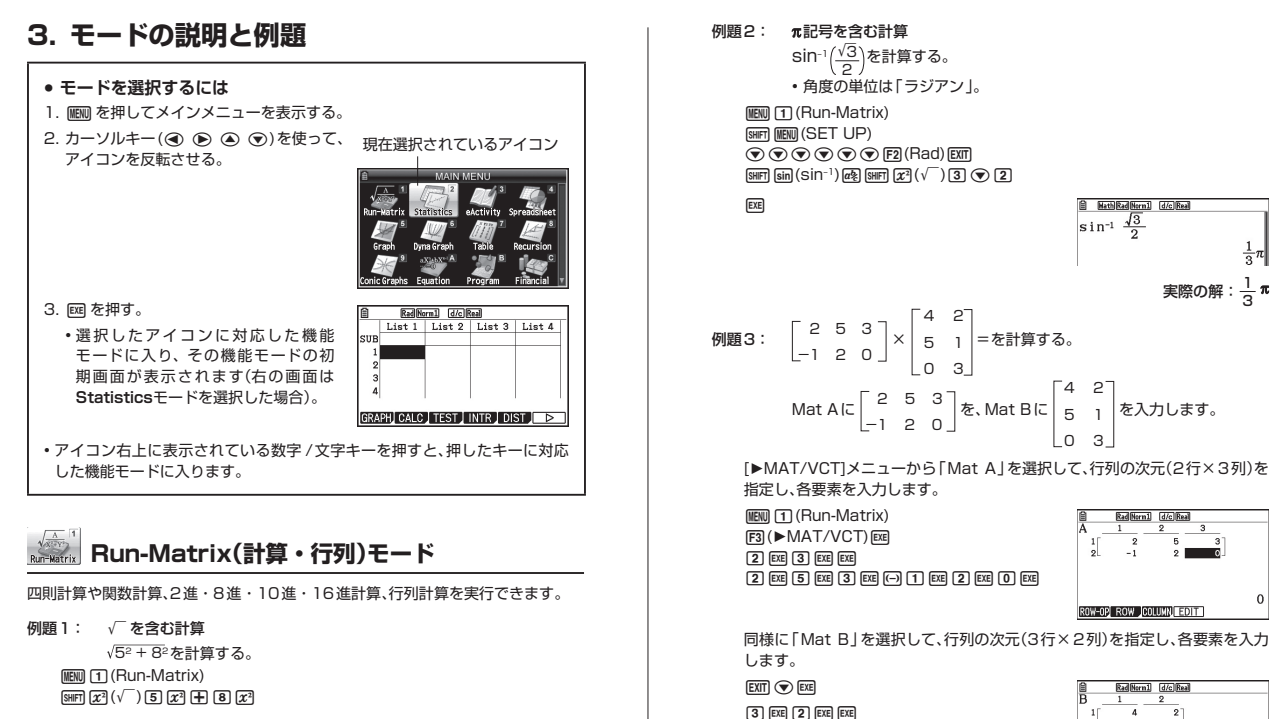

4 EXE 2 EXE 5 EXE 1 EXE 0 EXE 3 EXE

EXE

<u>● MethBadNerni</u> d/c/Meal √5<sup>2</sup>+8<sup>2</sup> 実際の解:√89

ROW-OP ROW COLUMN EDIT

Mat A × Mat Bを計算します。

EXIT EXIT (OPTN) F2 (MAT/VCT) F1 (Mat) ALPHA (X.AT) (A) X F1 (Mat) ALPHA log (B)

EXE

HathRadHurn1 d/cReal Mat A×Mat B 33 181 6 0 33 18 実際の結果 Ο

Mat A×Mat B Math Rad Norm1 d/c Real

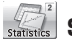

# Stastistics(統計)モード

1変数統計計算(標準偏差計算)、2変数統計計算(回帰計算)、検定、データ解析、統計 グラフの描画を実行できます。

例題: ニューヨークの月の平均気温を分析する。

| 月           | 1月  | 2月  | 3月  | 4月   | 5月   | 6月 | 7月   | 8月   | 9月   | 10月  | 11月 | 12月 |
|-------------|-----|-----|-----|------|------|----|------|------|------|------|-----|-----|
| 平均気温<br>(℃) | 0.1 | 0.8 | 5.1 | 11.2 | 16.8 | 22 | 24.8 | 23.8 | 20.2 | 14.8 | 8.6 | 1.9 |

List 1に月を数値で入力し、List 2に平均気温データを入力します。

MENU 2 (Statistics) 1 EXE 2 EXE 3 EXE 4 EXE 5 EXE 6 EXE 7 EXE 8 EXE 9 EXE 1 0 EXE 1 1 EXE 1 2 EXE 🗩 0 • 1 EXE 0 • 8 EXE 5 • 1 EXE 1 1 • 2 EXE 1 6 • 8 EXE 2 2 EXE 24 • 8 EXE 23 • 8 EXE 2 0 • 2 EXE 1 4 • 8 EXE 8 • 6 EXE 1 • 9 EXE

| Ê   | Rad No   | m1 d/cR | શ્રો   |        |
|-----|----------|---------|--------|--------|
|     | List 1   | List 2  | List 3 | List 4 |
| SUB |          |         |        |        |
| 10  | 10       | 14.8    |        |        |
| 11  | 11       | 8.6     |        |        |
| 12  | 12       | 1.9     |        |        |
| 13  |          |         |        |        |
|     |          |         |        |        |
| GRA | PHJ CALC | TEST 1  | NTR DI | ST 🗅   |

グラフトにデータをプロットします。 F1(GRAPH)F1(GRAPH1)

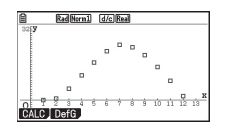

sin回帰を使って、sin回帰分析結果を求めます。

F1 (CALC) F6 (▷) F5 (Sin) RadNorm1 d/clReal SinReg ñ. е

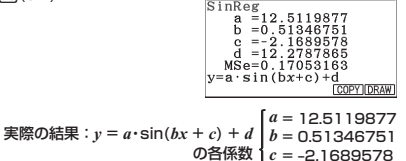

d = 12.2787865

分析結果からsin回帰グラフを描きます。

F6 (DRAW)

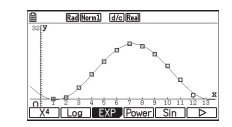

実際の結果:プロットした点に沿うようにグラフが描かれます。

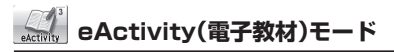

eActivityは、文字や式などのデータを入力すること が可能な、ノートブックのようなアプリケーションで す。文字や式をはじめ、本機の各モードの機能を使っ た例題などをファイルに保存することができます。

|       | Rad Norm1  | d/c Real |       |    |
|-------|------------|----------|-------|----|
| Line  | GOLV       | SOLVE    | CDADU |    |
| to    | SULVE      | and      | GRAPH |    |
| quiso | LVE        |          |       |    |
| Solv  | $/e(2x^2)$ | +x-3,    | 0,0,1 | 0) |
|       |            |          |       | 1  |
| CHAR  | A⇔a Di     | TAIL     |       |    |

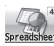

### Spreadsheet(表計算)モード

表計算を実行できます。1ファイルあたり26列999行のセルが利用可能です。本 機の各種内蔵関数や表計算専用コマンドが利用できるほか、Statisticsモードと同 様の統計計算と統計グラフの描画を実行することができます。

例題: 商品A、B、C、Dの販売データから合計の売上を計算する表を作成する。

|   | 金額   | 数量    |
|---|------|-------|
| А | 599円 | 3490個 |
| В | 549円 | 3612個 |
| С | 399円 | 5922個 |
| D | 349円 | 6187個 |

表の情報を入力します。

 (B)
 (Spreadsheet)

 5
 9
 9
 5
 4
 9
 9
 9

 3
 4
 9
 9
 4
 4
 4
 4
 4
 4
 4
 4
 4
 4
 4
 4
 4
 4
 4
 4
 4
 4
 4
 4
 4
 4
 4
 4
 4
 4
 4
 4
 4
 4
 4
 4
 4
 4
 4
 4
 4
 4
 4
 4
 4
 4
 4
 4
 4
 4
 4
 4
 4
 4
 4
 4
 4
 4
 4
 4
 4
 4
 4
 4
 4
 4
 4
 4
 4
 4
 4
 4
 4
 4
 4
 4
 4
 4
 4
 4
 4
 4
 4
 4
 4
 4
 4
 4
 4
 4
 4
 4
 4
 4
 4
 4
 4
 4
 4
 4
 4
 4
 4
 4
 4
 4

| Rad Norm1 d/c Real SHEET |      |        |            |   |  |  |
|--------------------------|------|--------|------------|---|--|--|
| SHE                      | A    | В      | С          | D |  |  |
| 1                        | 599  | 3490   |            |   |  |  |
| 2                        | 549  | 3612   |            |   |  |  |
| 3                        | 399  | 5922   |            |   |  |  |
| 4                        | 349  | 6187   |            |   |  |  |
| 5                        |      |        |            |   |  |  |
|                          |      |        |            |   |  |  |
| FILE                     | EDIT | DELETE | SERT, CLE/ |   |  |  |

入力した表に売上計算をする表を(列を)追加します。

- 「=」を先頭に入力することで計算式を入力できます。
- ・[GRAB]メニューを使用して、特定のセルを指定できます。
- 特定のセルの内容をコピーする場合には、[EDIT]メニューから[COPY]メニューを選択します。
- ・セルの範囲を指定して合計を計算する場合には、sum 関数が利用できます。

商品Aの売上額を計算します。

•「金額」×「数量」の計算式を入力します。

 $\mathbf{E} \blacksquare \blacksquare \blacksquare \blacksquare \blacksquare$ 

 $\texttt{SHIFT} \bullet (=) \texttt{ALPHA} (X, \theta, \texttt{T} (\mathsf{A}) \texttt{1} \textbf{X} \texttt{ALPHA} \texttt{log} (\mathsf{B}) \texttt{1} \texttt{EXE}$ 

| SHE | A   | B    | с      | D |
|-----|-----|------|--------|---|
| 1   | 599 | 3490 | 2.09E6 |   |
| 2   | 549 | 3612 |        |   |
| 3   | 399 | 5922 |        |   |
| 4   | 349 | 6187 |        |   |
| 5   |     |      |        |   |

続いて商品B~Dの売上額を計算します。

・商品Aで入力した計算式のセルを[COPY]メニューを利用してコピーします。

● F2 (EDIT) F2 (COPY)
 ● F1 (PASTE) ● F1 (PASTE) ● F1 (PASTE)

| SHE | A   | B    | С      | D   |
|-----|-----|------|--------|-----|
| 1   | 599 | 3490 | 2.09E6 |     |
| 2   | 549 | 3612 | 1.98E6 |     |
| 3   | 399 | 5922 | 2.36E6 |     |
| 4   | 349 | 6187 | 2.15E8 |     |
| 5   |     |      |        |     |
|     |     |      | =/     | 4×B |

最後に、商品A~商品Dの売上合計を計算します。

合計計算にはsum関数を使用します。

 $\begin{array}{c} \mbox{EXIT} \textcircled{\begin{tabular}{ll} \hline \end{tabular}} & \mbox{SHFT} \end{array} (=) \end{tabular} \end{tabular} \end{tabular} (C \mbox{C}) \end{tabular} \end{tabular} \end{tabu$ 

| SHE | A   | В    |        | D |
|-----|-----|------|--------|---|
| 2   | 549 | 3612 | 1.98E6 |   |
| 3   | 399 | 5922 | 2.36E6 |   |
| 4   | 349 | 6187 | 2.15E8 |   |
| 5   |     |      | 8.59E8 |   |
| 6   |     |      |        |   |

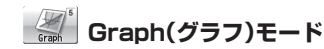

関数式を登録し、その関数式のグラフを描くことができます。

**例題**: 3次関数  $y = x^3 + 2x^2 - x - 2000$ ので、その根を求める。

グラフ画面の座標値を決めます。(View Window機能)

MENU 5 (Graph) SHIFT F3 (V-WIN)

F1 (INITIAL)

・座標設定をイニシャル値に設定します。

「Y1」エリアに関数式を入力します。

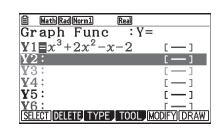

#### グラフを描画します。

F6 (DRAW)

|   | anco ( | orgenate |                         | y |   |   |   |   |   |
|---|--------|----------|-------------------------|---|---|---|---|---|---|
| 4 | -5 -4  |          | $\overline{\mathbf{x}}$ |   | 2 | 3 | 4 | 5 | e |
|   |        | 1        | V                       | J |   |   |   |   |   |

グラフ上にポインターを表示させて、座標値を読み取ります。(トレース機能) 907 F1 (TRACE)

<u>
日本100 (FTRACE</u>)

<u>
日本100 (FTRACE</u>)

| EXE<br>Y1=x^(3) | ]:Show<br>)+2x <sup>2</sup> - | coord | Inates          |     |     |
|-----------------|-------------------------------|-------|-----------------|-----|-----|
| -6 -5 -6        | • 6                           |       | 1.              | 3 4 | 5 6 |
| X=0             |                               | N.    | /<br>12)<br>=-2 |     |     |

カーソルを移動させて、座標値を読み取ります。

#### $\textcircled{\begin{tabular}{c} \hline \begin{tabular}{c} \hline \begi$

| ¥1=x^(3)+2x | 2-x-2  | У  |       |     |   |   |
|-------------|--------|----|-------|-----|---|---|
|             |        | 2  |       |     | + |   |
|             | $\sim$ | 1  | -     |     | + | 1 |
| -6 -5 -4 -3 | ۴N     | 0  | 2     | 3 4 | 5 | 8 |
|             |        | 11 |       |     |   |   |
| r           |        |    | 0.110 | 5   |   |   |

#### 描画した3次関数の根を計算します。(G-SOLVE機能)

SHIFT F5 (G-SOLVE) F1 (ROOT)

| EXE]:Show coordinate<br>Y1=x^(3)+2x <sup>2</sup> -x-2 y | 25        |
|---------------------------------------------------------|-----------|
|                                                         | x 3 4 5 6 |
| X=-2                                                    | ROOT      |

他の根を計算します。

| $Y_{1=x^{(3)+2x^{2}-x-2}}$            |           |
|---------------------------------------|-----------|
| · · · · · · · · · · · · · · · · · · · | 2 3 4 5 6 |
|                                       | ROOT      |

Dyna Graph(ダイナミックグラフ)モード

関数式を登録し、その関数式に含まれる変数の値を変化させて、複数のグラフを連続的に描くことができます。

**例題**:  $y = x^3 + Ax^2 + x + 1$ のAの値の変化によるグラフの変化を見る。

グラフ画面の座標値を決めます。(View Window機能)

📖 6 (Dyna Graph)

SHIFT F3 (V-WIN) F1 (INITIAL)

・座標設定をイニシャル値に設定します。

「Y1」エリアに関数式 $y = x^3 + Ax^2 + x + 1$ を入力します。

#### EXIT

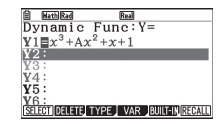

変数 Aの動作範囲を設定します。

F4 (VAR) F2 (SET)

Start = -3、End = 3、Step = 0.5に設定します。

(-) 3 EXE 3 EXE 0 • 5 EXE

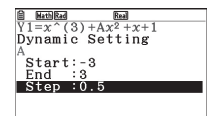

#### Dynamic Graphを実行します。

#### EXIT F6 (DYNA)

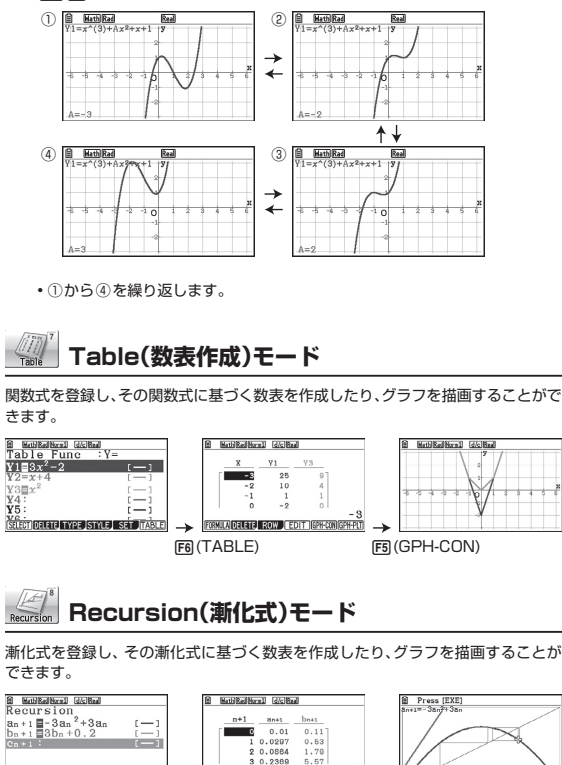

FORMULA DELETT PHASE WEB-GPH (SPH-CON) (SPH-PLT)

→

F6 (TABLE)

X=0.7350887798 Y=0.5841997988

F4 (WEB-GPH)

Conic Graphs(円錐曲線)モード Conic Graphs

円錐曲線を描くことができます。

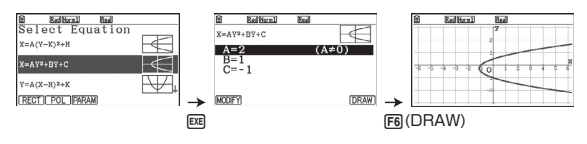

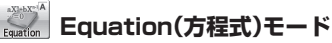

2元~6元連立1次方程式または2次~6次方程式の解を求めることができます。

| 例題:             | 次の連立方程式を解く。                 |
|-----------------|-----------------------------|
|                 | 2x + 2y + 5z = 10           |
|                 | 2x + 4y + 6z = 2            |
|                 | 4x - 2y + 6z = 14           |
| MENU (<br>F1 (S | ऱ्रह्य (Equation)<br>SIMUL) |

F2 (3) 2 EE 2 EE 5 EE 1 0 EE 2 EE 4 EE 6 EE 2 EE 4 EE - 2 EE 6 EE 1 4 EE

F1(SOLVE)

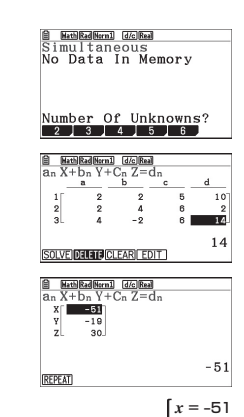

実際の解: { y = -19 z = 30 J-10

SEL+S DELETE TYPE In.an. SET TABLE

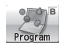

### Program(プログラム)モード

プログラムエリアへのプログラムの登録や、登録したプログラムを実行することが できます。

例題: 正8面体の表面積 (cm<sup>2</sup>)と体積 (cm<sup>3</sup>)を求めるプログラムを作成し、辺 の長さが10cmのときの表面積と体積を求める。プログラムのファイル 名は"OCTA"とする。

> 一辺の長さをAとする正8面体の表面積S、体積Vは、次の式で求め ることができます。

 $S = 2\sqrt{3} A^2$ ,  $V = \frac{\sqrt{2}}{2} A^3$ 

MENU log (Program) F3 (NEW) 9 (O) In (C) 
→ (T) X, &T (A) EXE [SHIFT] [VARS] (PRGM) [F4] (?) → [ALPHA] [X.Ø.T] (A) [F6] (▷) [F5](:) **(2) (X)** SHIFT  $(x^2)(\sqrt{-})$  **(3) (X)** ALPHA  $(X,\theta,T)$  (A)  $x^2$  F6 ( $\triangleright$ ) F6 ( $\triangleright$ ) F5 ( $\checkmark$ ) SHIFT  $x^2(\sqrt{)}$  2  $\div$  3 X ALPHA X. $\theta$ T (A) (A)

EXIT EXIT

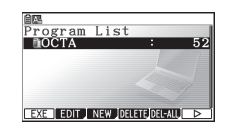

OCTA ?→A:2×√3×A² ₄ √2÷3×A^3]

▲/ ● を使って実行したいプログラムを選択し、F1(EXE)または @ を押し ます。

### F1(EXE)または 回

1 0 EXE EXE

|                | Ê  | Rad Norm1 | d/c RealOCTA   |
|----------------|----|-----------|----------------|
|                | ?  |           |                |
|                | 10 |           |                |
| Sの計算結果(A=10)   |    |           | -346.4101615   |
| いの計算性用(A-10)   | -  |           | -471.4045208   |
| VUAI 見結末(A-IU) |    |           | 11111101010000 |

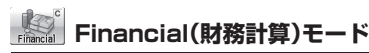

各種の財務計算や、キャッシュフローなどのグラフを描くことができます。

#### 例題: 正味現在価値法(NPV法)

1台の機械に1000万円を投資すると、社内での毎年の利益は下記のよ うになるものと期待されている(いずれの利益も、会計年度末に計上され るものとする)。

機械の稼働期間が6年で、売却価格が100万円、資本コストが10%と仮 定すると、正味現在価値(この投資の総利益、または損失)はいくらになる か?

#### Cash Data

| × 1 | - 10,000,000円            | 最初の投資額(機械1台、1000万円) |
|-----|--------------------------|---------------------|
| ×2  | - 1,000,000円             |                     |
| ×З  | 5,000,000円               |                     |
| ×4  | 4,500,000円               |                     |
| ×5  | 3,000,000円               |                     |
| ×6  | 2,500,000円               |                     |
| ×7  | (1,500,000 + 1,000,000)円 | 機械の売却額100万円を加味      |

1% 資本コスト(年利)

10%

キャッシュフロー計算機能(Cash Flow)を選択します。

(MENU) (In (Financial) F3 (CASH)

各条件を入力します。

1 0 EXE

| Norm1       |               |
|-------------|---------------|
| Cash Flow   |               |
| 1% =10      |               |
| CSH-LISTI   |               |
|             |               |
|             |               |
|             |               |
| NPV IRR PBP | NEV LIST LIST |

#### List 1 に条件値を入力します。

#### F5 (►LIST)

 $(\rightarrow)$  1 0 0 0 0 0 0 0 EXE (-) (1) (0) (0) (0) (0) (0) [EXE] 5000000 (4) (5) (0) (0) (0) (0) (EXE 30000000EXE 2 5 0 0 0 0 0 EXE [1] [5] [0] [0] [0] [0] [+]

|     | List 1 | List 2 | List 3 | List 4 |
|-----|--------|--------|--------|--------|
| SUB |        |        |        |        |
| 5   | 3E6    |        |        |        |
| 6   | 2.5E6  |        |        |        |
| 7   | 2.5E6  |        |        |        |
| - 8 |        |        |        |        |

正味現在価値(NPV)を求めます。

EXIT F1 (NPV)

| <u>∎ Hern]</u><br>Cash Flow<br>NPV=1616585.599 |       |
|------------------------------------------------|-------|
| (REPEAT)                                       | GRAPH |

結果:この投資における総利益額 NPV=1,616,585.599 ≒ 1,616,586円

E-Con2(EA-200コントローラー)モード

別売品のEA-200データアナライザーをコントロー ルするためのアプリケーションです。

| MIC: | Sound | VS µs | ec            |               |            |      |
|------|-------|-------|---------------|---------------|------------|------|
| han  | n den |       | لاقم يوسوريني | alor of space | palashisa. | der- |
| han  |       | -     | -             | data di cara  | _ cohen    | der. |

Link(データ転送)モード

プログラムなどのメモリー内容やバックアップデー タを、他の電卓やパソコンに転送することができま す。

| ⊟<br>Communicat                 | ion                    |
|---------------------------------|------------------------|
| Cable Type<br>Wakeup<br>Capture | :USB<br>:On<br>:Memory |
| TRANSHID RECV                   | CABLE WAKEUP CAPTURE   |

Memory(メモリーマネージャー)モード

メモリーに保存されているデータを管理することが できます。

Memory Manager

F1:Main Memory F2:Storage Memory

F4:Backup F5:Optimization MAIN ISTRGNER MONUE OPT

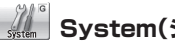

### System(システムマネージャー)モード

メモリーの初期化や画面の明るさ調整などのシステ ム設定を行うことができます。

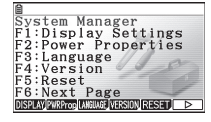

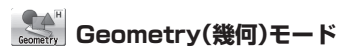

幾何学的な図形の描画や分析を行うことができます。

三角形を描画し、各辺の垂直二等分線を作図して、垂直二等分線の交点 例題: (外心)を求める。さらに、交点を中心として三角形の頂点を通る円(外接 円)を作図する。

三角形を描画する

(Geometry) F3 (Triangle)

画面上の任意の位置にポインターを移動します。

別の位置にポインターを移動します。

三角形の描画サイズを表す四角の枠が表示されます。

#### 📧 を押すと三角形を描画します。

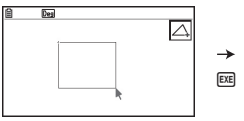

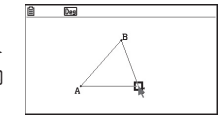

#### 垂直二等分線を作画する

辺 ABの近くにポインターを移動します。

・辺ABに□マークが現れます。

座を押して、辺ABを選択します。

□マークが■マークに変わります。

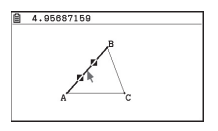

辺ABの垂直二等分線を作画します。

F4 1 (Perp Bisector) EXE

・ 図 を押すと、辺 ABの選択状態が解除されます。

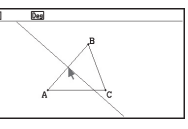

同様に、辺BCと辺CAの垂直二等分線を作図します。

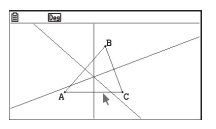

<u>交点 D(外心)を求める</u> 辺 ABと辺 BCの垂直二等分線を選択します。

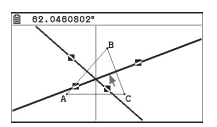

垂直二等分線の交点Dを作図します。

F4 4 (Intersection) AC

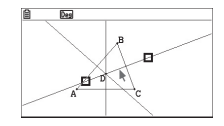

#### 外接円を作図する

交点 D の近くにポインターを移動して、 図 ④ ⑤ (Circle) 図 と押します。 ・ 交点 D が円の中心に設定されます。

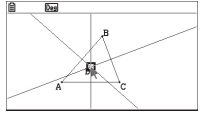

三角形の頂点 Aの近くにポインターを移動して、 図を押します。

・外接円が作図されます。

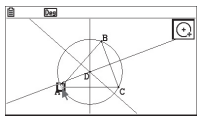

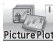

### Picture Plot(ピクチャー・プロット)モード

画像の上にプロット(座標を表す点)を描画し、そのプロットのデータ(座標値)に基 づいたさまざまな解析を行うことができます。

#### 画面上にプロットを描くには

g3pまたはg3bファイルを開きます。

MENU (C) (Picture Plot)

- (OPTN F1 (FILE) F1 (OPEN)
- ▲/ (▼)を使って開きたいファイルを反転させ、(F1)(OPEN)または (図)を押 す。
- 2. [PTN F2](Plot)を押してプロットモードに入ります。
- カーソルキーを使ってプロットを描きたい位置に ポインターを移動させ、
  厩を押します。

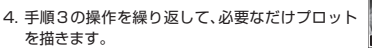

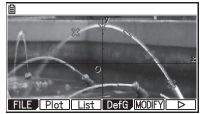

5. EVIT を押します。

#### 回帰グラフをプロットに重ねて描画するには

- 1. @FN F6(▷)F2(REG)と押します。
- 2. 実行したい回帰計算の種類に応じたファンクションキーを押します。
  - 例えば2次回帰を実行するには、F3(X<sup>2</sup>)を押します。
- 3. 回帰グラフを描画するには FG(DRAW)を押します。

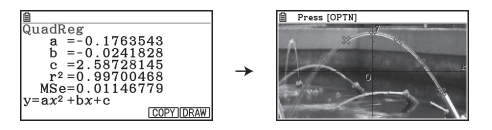

#### 時間値(工)を設定するには

- 1. Picture Plot 画面で @m F3 (List)と押して、プロットリスト画面を表示させま す。
- 2. プロットリスト画面で F5 (SET)を押します。
- 3. 表示される画面でスタート値とステップ値を設定します。

#### T-Y座標またはT-X座標にプロットを表示するには

- 1. プロットリスト画面で、FTI(AXTRNS)を押します。
- プロットを表示したい座標系に応じて、F1(T-Y)または F2(T-X)を押します。

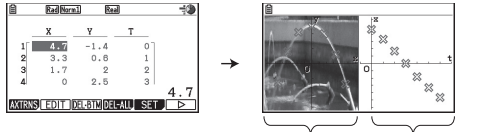

X-Y座標プロット T-X座標プロット

### Y=f(x)形式の式を描き、式の係数を調節するには

Y=f(x)形式の式を登録してグラフを描き、写真とプロットの上に重ねて表示させま す。さらに、グラフのモディファイ機能を利用して式の係数値を調節して、プロット によりよく重なる式を探します。

#### メモ

下記モードの例題は、fx-CG20ソフトウェア取扱説明書の各ページを参照してくだ さい。

| eActivity(電子教材)モード    | 10-1ページ |
|-----------------------|---------|
| Table(数表作成)モード        | 5-24ページ |
| Recursion(漸化式)モード     | 5-36ページ |
| Conic Graphs(円錐曲線)モード | 5-41ページ |